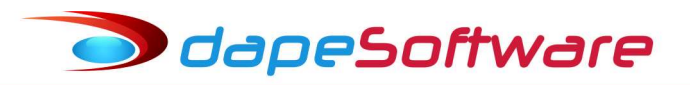

# Módulo PEGASUSWEB

A finalidade do módulo **PEGASUSWEB** é colocar a disposição dos colaboradores da empresa, no ambiente internet, todos os seus demonstrativos de pagamento e Informes de Rendimentos Anuais.

O acesso é feito através de qualquer dispositivo conectado à internet de forma simples e segura, contribuindo assim para a transparência do relacionamento corporativo, rapidez no acesso a informações e principalmente evitando-se o desperdício de papel.

# ÍNDICE

- 1 Acesso ao Módulo ADMINSTRADOR
- 2 Transferência de Holerith para PEGASUSWEB
- 3 Acesso dos Colaboradores ao PEGASUSWEB
- 4 Trasnsferência de Informe de Rendimentos para PEGASUSWEB
- 5 Sincronização com o PEGASUSWEB ADMINISTRADOR
- 6 Acesso aos Demonstrativos na Internet ADMINSTRADOR
- 7 Tela de acesso aos demonstrativos na internet ADMINISTRADOR
- 8 Acesso aos demonstrativos na internet COLABORADORES

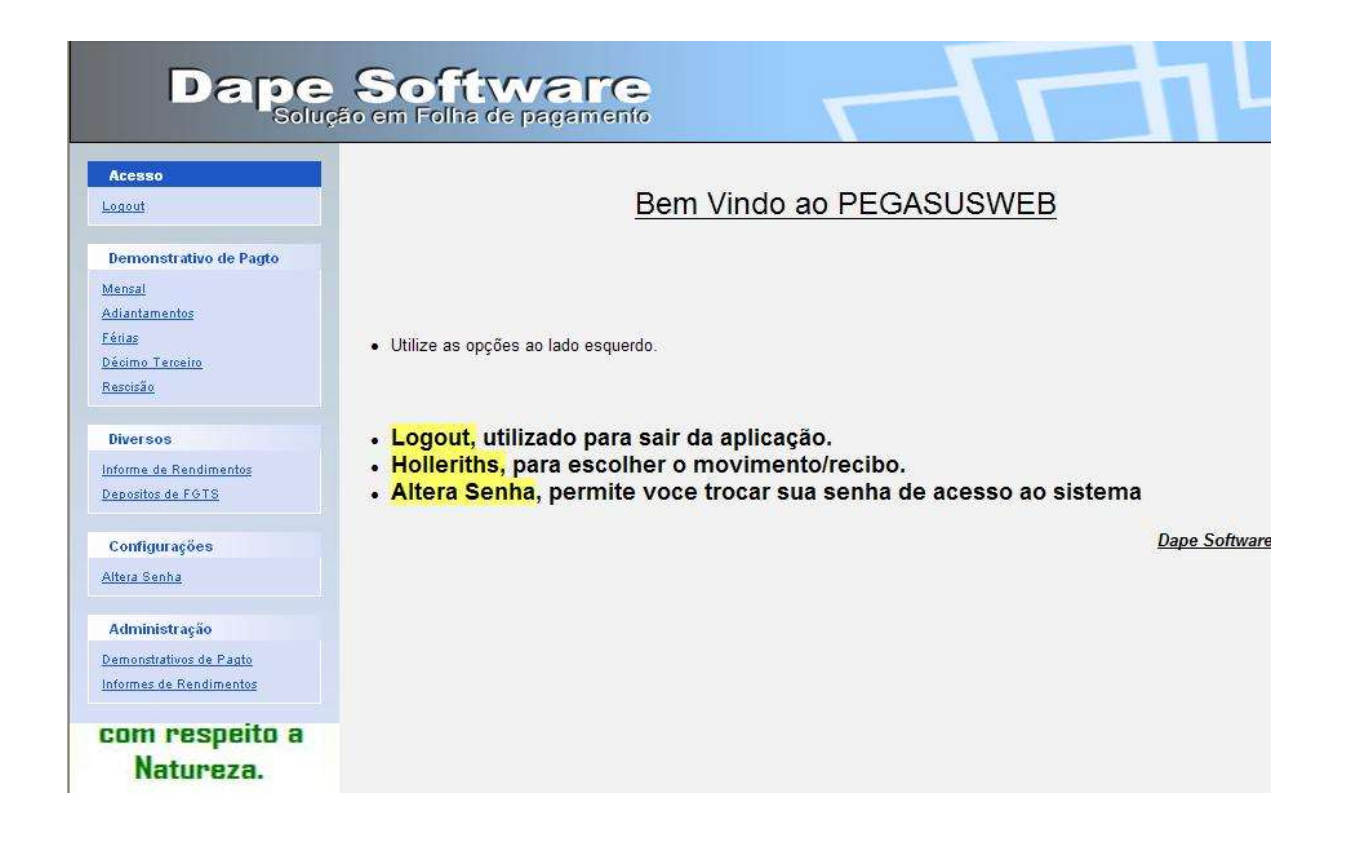

### 1 - Acesso ao Módulo – ADMINISTRADOR

O **ADMINSTRADOR** é o responsável pela disponibilização dos holeriths e informes dos colaboradores na internet.

Para acesso ao módulo **PEGASUSWEB** pelo **ADMINISTRADOR**, é necessário que a **DAPE SOFTWARE** tenha fornecido a ele seu nome para acesso. Um endereço de e-mail do administrador deverá ser fornecido a **DAPE SOFTWARE** para registro e liberação de acesso.

O acesso ao módulo é feito através das opções de menu conforme figura abaixo:

| 📓 Proje         | to Pegasu      | s by Dape '          | Softwar          | e Ltda              | (1985-201)          | 3) - Release: 2 | .0.0 Buil         | ild:1257 (9)                                                                                                    |
|-----------------|----------------|----------------------|------------------|---------------------|---------------------|-----------------|-------------------|----------------------------------------------------------------------------------------------------|
| <u>S</u> istema | Dados Proc     | ressos <u>R</u> ela  | itórios <u>U</u> | <u>I</u> tilitários | <u>F</u> erramentas | Pegasus On-Lir  | e <u>J</u> anelas | s <u>H</u> elp                                                                                                    |
|                 | *              | Assistentes          |                  |                     |                     |                 |                   |                                                                                                    |
|                 | 1              | Alterações d         | com Regis        | tro                 |                     |                 | •                 |                                                                                                    |
|                 |                | Apontamen            | tos              |                     |                     |                 | •                 |                                                                                                    |
|                 | <b>\$</b>      | Alterações S         | Salariais        |                     |                     |                 |                   |                                                                                                    |
|                 | S              | Movimentaç           | ao (Afast        | amentos)            | E                   |                 |                   |                                                                                                    |
|                 | -              | Transferênc          | ria de Eun       | icionários.         | 1.4.V CALLOR        |                 | _                 |                                                                                                    |
|                 |                | Tra <u>n</u> sferênd | cia de Hole      | erith para          | PegasusWeb          |                 |                   |                                                                                                    |
|                 |                | Transferênc          | cia de Info      | orme de R           | endimento par       | a PegasusWeb    |                   |                                                                                                    |
|                 |                | Seleção de l         | Cofin nor        | enco                |                     |                 | -                 |                                                                                                    |
|                 |                | Geração da           | BAIS par         | a Exporta           | ação                |                 | - 10              |                                                                                                    |
|                 |                | Geração <u>d</u> e   | DIRF par         | a Exporta           | ção                 |                 | •                 |                                                                                                    |
|                 |                | Altera Perío         | ido de Cál       | culo                | 2000.000            |                 |                   |                                                                                                    |
|                 |                | Alcera Perio         |                  |                     |                     | NO A NO         |                   |                                                                                                    |
|                 |                |                      | 26               |                     | - MC                |                 | ve                |                                                                                                    |
| De              | esde 198       | 75                   | 50               | ILIC.               | 30 en               | FOIL            | 2 etc.)           | Semento                                                                                                    |
|                 |                |                      |                  |                     |                     |                 |                   | and the second second se                                                                                                    |
|                 | and the second |                      |                  |                     |                     | a a manager     | a chieft          | And a state of the state of the |
|                 |                |                      |                  |                     |                     |                 |                   |                                                                                                    |
|                 |                |                      |                  |                     |                     |                 |                   |                                                                                                    |
|                 |                |                      |                  |                     |                     |                 |                   |                                                                                                    |
|                 |                |                      |                  |                     |                     |                 |                   |                                                                                                    |
|                 |                |                      |                  |                     |                     |                 |                   |                                                                                                    |
|                 |                |                      |                  |                     |                     |                 |                   |                                                                                                    |

Escolha a transferência desejada e na tela de controle de acesso, insira o nome do Usuário fornecido pela **DAPE SOFTWARE**.

| Dape Software Ltda. 1985-2013 | ()          |
|-------------------------------|-------------|
| Usuário                       |             |
|                               | 🥒 Confirmar |
| Senha                         |             |
|                               | 🗙 Cancelar  |

#### Primeiro Acesso:

Clique no link Esqueci minha Senha!

Você receberá no e-mail fornecido a **DAPE SOFTWARE**, um link para acesso ao controle de Senha, crie sua senha e retorne a seguir na tela de acesso, incluindo a senha cadastrada.

Clique **Confirmar** 

### 2 - Transferência de Holerith para PegasusWeb

Através do módulo podemos disponibilizar na internet todos os Holeriths de uma ou mais empresas ao mesmo tempo, assim como um ou mais colaboradores, escolhendo o mês/ano de Referência e também o Movimento (Mensal, Adiantamento, 13º.Salário, Férias ou Rescisão).

| Ξ.t.j | PegasusV   | /eb - Rel      | ease 0.1 - ClientelD = 27 | 9             |             |           |                      | l.       |         |
|-------|------------|----------------|---------------------------|---------------|-------------|-----------|----------------------|----------|---------|
| Ţ     | Todas as   | <u>Empresa</u> | i <u>s</u> T Inativos 🔽   | Afastados 「   | T Demitidos |           | Abril                | • 2013   |         |
|       |            |                |                           |               |             |           | Movimento :          | Mensal   | -       |
|       | Codigo     | Razão Soc      | sial                      |               |             | Cic       | Jade                 |          | ~       |
| •     | 1          | ABC INDU       | STRIA E COMERCIO LTDA     |               |             | S/4       | O PAULO              |          |         |
|       |            |                |                           |               |             |           |                      |          | -       |
|       |            |                |                           | [ <b>.</b>    |             |           |                      |          | <u></u> |
|       | Chg Empres | a Registro     | Nome                      |               | Status      | Hollerith | Nro CPF (Web UserNam | e) Email | ~       |
|       | 0001       | 000002         | CRISTIANE LIMA FIGUEIRA   |               | Ativo       | <b>V</b>  | 222.222.222-22 Ok    |          |         |
| _     | 0001       | 000001         | JOAO CARLOS OLIVEIRA      |               | Ativo       | <b>V</b>  | 111.111.111-11 Ok    |          |         |
|       |            |                |                           |               |             |           |                      |          |         |
|       |            |                |                           |               |             |           |                      |          |         |
|       |            |                |                           |               |             |           |                      |          |         |
|       |            |                |                           |               |             |           |                      |          |         |
|       |            |                |                           |               |             |           |                      |          |         |
|       |            |                |                           |               |             |           |                      |          |         |
|       |            |                |                           |               |             |           |                      |          |         |
|       |            |                |                           |               |             |           |                      |          |         |
|       |            |                |                           |               |             |           |                      |          |         |
|       |            |                |                           |               |             |           |                      |          |         |
|       |            |                |                           |               |             |           |                      |          |         |
|       |            |                |                           |               |             |           |                      |          |         |
|       |            |                |                           |               |             |           |                      |          | 099     |
| <     | e (entra)  |                |                           |               |             |           |                      |          | ×       |
|       |            |                | 1                         | 9             | -           | 19/       |                      | -        |         |
| 4     |            |                |                           | C Sincronizar | 🔥 📩 Visu    | alizar    | Editar Relatorio     | 7 Help   | 🚺 Sair  |
| 2 F   | Registros  |                |                           |               |             |           |                      |          | 1       |

## Mês/Ano de Referência

- Selecione a referência a exportar

#### <u>Movimento</u>

- Selecione o Movimento a exportar

#### **Empresas**

- [x] Todas as empresas.
- Marque para exportar os holeriths de todas as empresas;
- Desmarque para selecionar a exportação por empresa individualmente.

| 👯 PegasusWeb - Release 0 | ).1 - ClientelD | = 279       |             |                   |
|--------------------------|-----------------|-------------|-------------|-------------------|
| Todas as Empresas        | 🖵 Inativos      | 🔽 Afastados | 🖵 Demitidos | Abril 💽 2013      |
|                          |                 |             |             | Movimento: Mensal |

#### **Colaboradores**

Quanto aos colaboradores, podemos selecionar todos de uma só vez, ou um a um conforme o caso.

Para marcar/desmarcar todos, clique sobre o campo "Holerith" existente no cabeçalho dos campos.

Para marcar/desmarcar individualmente basta clicar sobre o campo Holerith [x] -referente ao colaborador.

| Cł | ng Empresa | Registro | Nome                    | Status | Hollerith | Nro CPF (Web UserName) | Email | 1 |
|----|------------|----------|-------------------------|--------|-----------|------------------------|-------|---|
|    | 0001       | 000002   | CRISTIANE LIMA FIGUEIRA | Ativo  | V         | 222.222.222-22 Ok      |       | 1 |
|    | 0001       | 000001   | JOAO CARLOS OLIVEIRA    | Ativo  | V         | 111.111.111-11 Ok      | -     |   |

Após seleção clique no botão GRAVAR para salvar seleção, ou Cancelar

| Gravar 🚫 Cancelar | 🖌 Visualizar 🔹 Editar Relatorio | 7 Help | 👖 Sair |
|-------------------|---------------------------------|--------|--------|
| 2 Registros       |                                 |        |        |

#### Importante !

Como o sistema **PEGASUSWEB** efetua a sincronização dos demonstrativos por Empresa/Período/Movimento/Colaborador, é indispensável atentar para o seguinte:

Uma vez que determinado colaborador, numa referência, de determinado movimento for sincronizado, caso necessite efetuar novamente a sincronização da empresa, este deverá continuar marcado para sincronização pois, caso o desmarque, a sincronização irá excluílo do **PEAGASUSWEB**.

#### Visualizar Demonstrativo

Para visualizar um demonstrativo através do módulo, basta selecionar o colaborador com um clique do mouse e a seguir no botão **VISUALIZAR.** 

|                                |                                                                          |                             | DA            |                   | CNPJ: 44.20       | 9.286/0001-9     |
|--------------------------------|--------------------------------------------------------------------------|-----------------------------|---------------|-------------------|-------------------|------------------|
|                                | L                                                                        | <u>Recibo de Pagamen</u>    | to Ref: Oı    | itubro/20         | 012               |                  |
| 6                              | 01. Registro                                                             | 02. Nome do Funcionário     |               |                   | 03. CPF           |                  |
| 0                              | 000002                                                                   | CRISTIANE LIMA FIG          | GUEIRA        |                   | 222.222.          | 222-22           |
| os<br>nári                     | 04. Departamento                                                         |                             | D5.Seção      |                   |                   |                  |
| Dad                            | 0001-ADMINISTE                                                           | RACAO                       | 0001-CO       | NTABILIDADE       | 1000 D000 000 0.0 |                  |
| Fu                             | 06. CBO / Função                                                         |                             | 07. Salário I | Base              | 08. PIS           |                  |
|                                | 252210-CONT AD                                                           | OR                          | R\$ 2         | 2,150.50 - por Me | s 1245211         | 1221             |
| Ever                           | to                                                                       | Descrição                   | Local         | Referencia        | Vencimento        | Descon           |
| A 000                          | 1 SALARIO ME                                                             | ENSAL                       | 000           | 31.00             | 2,150.50          |                  |
| A 00.                          |                                                                          | : ADIANTAMENTO 1            | DAT           | 0.00              |                   | 839.4            |
| V 920                          | 1 I.R.R.F. S/A                                                           | DIANTAMENTO                 | RAT           | 7.50              |                   | 20.7             |
| Cré dite                       | C/Corrente: 12                                                           | 589-0                       |               | TOTAIS            | R\$ 2,150,50      | R\$ 1.096.7      |
| BANC(<br>Agenci                | BRADESCO S/A<br>a: 03291                                                 | A                           | 8             | l íquido a Rece   | her               | R\$ 1.053 7      |
| Líquido a l                    | eceber (Valor por Exten:                                                 | 50)                         |               |                   |                   | 1100011          |
|                                | E CINQUENTA E 1                                                          | TRES REAISE SETENTA E CINCO | CENTAVOS.     |                   |                   |                  |
|                                |                                                                          |                             |               |                   |                   |                  |
|                                |                                                                          | ***BASES D                  | E CÁLCUL      | . 0 * * *         |                   |                  |
| BANCO<br>Agenci<br>Líquido a l | BRADESCO S//<br>a: 03291<br>ecceber (Valor por Extens<br>E CINQUENTA E 7 | A<br>                       | CENTAVOS.     | Líquido a Recel   | ber               | R\$ <sup>,</sup> |

### 3 - Acesso dos colaboradores ao PEGASUSWEB

<u>Para que os colaboradores tenham acesso aos demonstrativos via internet</u> é indispensável que possuam endereço de e-mail válido no cadastro de funcionários do sistema de folha de pagamento **PEGASUS**, será através dele que o colaborador criará sua senha pessoal de acesso.

| 📉 Cadasti    | ro de Funcionári     | 05                  |               |                |             | (                  |          |
|--------------|----------------------|---------------------|---------------|----------------|-------------|--------------------|----------|
| Mais Informa | ações                | Emp Registro        | Selecionar qu | ais os Funcior | iários deve | erão ser Mostrados |          |
| Nome do      | Funcionário          | 0001 000001         | Empresas      | 0001.ABC IN    | DUSTRIA     | E COMERCIO LT      | DA 🗾     |
| JOAO CA      | RLOS OLIVEIRA        |                     | StatusFun     | 1.Funcionário  | s Ativos    |                    | <b>_</b> |
| JOAO CA      | RLOS OLIVEIRA        |                     |               | ~              |             |                    |          |
| Dados Gera   | iis Dados Adicionais | Pagamentos   Docume | ntos Informa  | ações Pessoa   | ais Base    | e Auxiliar ]       |          |
| F            |                      |                     |               |                |             | ( <b>b</b> )       |          |
| Endereço:    | RUA CAPITÃO ART      | HUR, 1001           |               | Bairro: BEL/   | A VISTA     |                    | 1        |
| Cidade:      | ARARAS               |                     | CEP:          | 13600001       | UF:         | Sao Paulo          | •        |
| Nascto:      | ARARAS               |                     | <u>.</u>      | UF de          | Nascto:     | Sao Paulo          | ·        |
| Estado Civi  | il 2.Casado          | <u> </u>            |               |                | Tele        | fone: 19-35420     | 105      |
| Email:       |                      |                     |               |                | ) Ce        | elular:            |          |

O módulo no momento da sincronização verifica e grava o endereço de e-mail de cada um dos colaboradores, caso seja necessário atualizar o endereço de e-mail, somente será possível através do próprio **módulo PEGASUSWEB**, para isso dê duplo clique sobre coluna "**EMAIL**" do colaborador, e o sistema abrirá uma janela para atualização do endereço de e-mail. Confirmando a alteração, o e-mail será também atualizado no cadastro de funcionários.

| ж<br>Г          | Poga<br>T <u>od</u> | susWeb<br>las as Er | ) - Release 0.1 - Cli<br>npresas ┌┌ In | entelD = 279<br>ativos 🔽 Afastados | 🖵 Demitidos | Abril                | <b>2013</b>      |
|-----------------|---------------------|---------------------|----------------------------------------|------------------------------------|-------------|----------------------|------------------|
|                 |                     |                     |                                        |                                    |             | Movimento : Mer      | nsal 👤           |
| STATE PROPERTY. | Codigo              | Ra<br>1 AB          | zão Social<br>C INDUSTRIA E COMEI      | RCIO LTDA                          |             | Cidade<br>ISAO PAULO |                  |
|                 |                     |                     |                                        |                                    |             |                      |                  |
|                 | Status              | Hollerith           | Nro CPF (Web UserNar                   | ne) Email                          | ······      | Horario do Calculo   | Horario do UPLOA |
|                 | Ativo               | 1                   | 222.222.222-22 Ok                      |                                    |             | 2013-04-10 10:44:59  |                  |
|                 | Ativo               | V                   | 111.111.111.11 Ok                      |                                    |             | 2013-04-23 15:22:13  |                  |
|                 |                     |                     |                                        | Informe o                          | Novo Email  | Cancel               |                  |
|                 |                     |                     |                                        |                                    |             |                      |                  |

Na admissão o campo de e-mail no cadastro de funcionários é preenchido normalmente sem bloqueio.

### 4 - Transferência de Informe de Rendimento para PegasusWeb

Através do módulo podemos disponibilizar na internet todos os informes de uma ou mais empresas ao mesmo tempo, assim como um ou mais colaboradores, e também escolher o ano base de referência do rendimento.

| utiji | 🖗 PegasusWeb - Informe de Rendimentos - Release 0.1 - ClienteID = 279 |           |                       |                  |           |          |                         |              |          |
|-------|-----------------------------------------------------------------------|-----------|-----------------------|------------------|-----------|----------|-------------------------|--------------|----------|
| Г     | Todas as                                                              | Empresa   | is 🔽 Inativos         | ▼ Afastados  ▼ [ | Demitidos | 9        | Ano                     | Calendário : | 2012 🕂   |
|       | Codigo                                                                | Razão Soc | cial                  |                  |           | 1        | Cidade                  | Ĩ            | ~        |
|       | 1                                                                     | ABC INDU  | ISTRIA E COMERCIO LTD | A                |           |          | SAO PAULO               |              |          |
|       | 2                                                                     | EMPRESA   | A TESTE               |                  |           |          |                         |              |          |
|       |                                                                       |           |                       |                  |           |          |                         |              |          |
|       |                                                                       |           |                       |                  |           |          |                         |              | ~        |
| -     |                                                                       |           |                       |                  | •••••     |          |                         |              |          |
|       | Chg Empresa                                                           | Registro  | Nome                  |                  | Status    | Inform   | e Nro CPF (Web UserName | ) Email      | <u>^</u> |
| Ŀ     | 0001                                                                  | 000002    | CRISTIANE LIMA FIGUE  | IRA              | Ativo     | 2        | 222.222.222-22 Ok       |              |          |
|       | 0001                                                                  | 000001    | JOAO CARLOS OLIVEIR   | A                | Ativo     |          | 111.111.111.111 Ok      |              |          |
|       |                                                                       |           |                       |                  |           |          |                         |              |          |
|       |                                                                       |           |                       |                  |           |          |                         |              |          |
|       |                                                                       |           |                       |                  |           |          |                         |              |          |
|       |                                                                       |           |                       |                  |           |          |                         |              |          |
|       |                                                                       |           |                       |                  |           |          |                         |              |          |
|       |                                                                       |           |                       |                  |           |          |                         |              |          |
|       |                                                                       |           |                       |                  |           |          |                         |              |          |
|       |                                                                       |           |                       |                  |           |          |                         |              |          |
|       |                                                                       |           |                       |                  |           |          |                         |              |          |
|       |                                                                       |           |                       |                  |           |          |                         |              |          |
|       |                                                                       |           |                       |                  |           |          |                         |              |          |
|       |                                                                       |           |                       |                  |           |          |                         |              |          |
|       |                                                                       |           |                       |                  |           |          |                         |              |          |
|       |                                                                       |           |                       |                  |           |          |                         |              |          |
|       |                                                                       |           |                       |                  |           |          |                         |              | ~        |
| <     | <u>[m]</u>                                                            |           |                       |                  |           |          |                         |              | >        |
|       |                                                                       |           |                       | C Sinctonizat    | A Visu    | alizar   | Editar Belatorio        | 7 Help       | 🗖 Sair   |
|       |                                                                       |           |                       | Contorinedi      | 1         | - and an |                         | 1 Toth       |          |

#### Ano Calendário

- Selecione o ano calendário a exportar

#### Empresas

[x] Todas as empresas.

- Marque para exportar os informes de todas as empresas;
- Desmarque para selecionar a exportação por empresa individualmente.

#### **Colaboradores**

Quanto aos colaboradores, podemos selecionar todos de uma só vez, ou um a um conforme o caso.

Para marcar/desmarcar todos, clique na palavra "Informe" existente no cabeçalho dos campos.

Para marcar/desmarcar individualmente basta marcar o campo Informe [x] -referente ao colaborador.

|   | Chg | Empresa | Registro | Nome                    | Status | Informe | Nro CPF (Web UserName) Email |  |
|---|-----|---------|----------|-------------------------|--------|---------|------------------------------|--|
| • | ×   | 0001    | 000002   | CRISTIANE LIMA FIGUEIRA | Ativo  | V       | 222.222.222-22 Ok            |  |
|   | ×   | 0001    | 000001   | JOAO CARLOS OLIVEIRA    | Ativo  | 1       | 111.111.111-11 Ok            |  |

#### Clique no botão GRAVAR para salvar seleção, ou Cancelar

| Gravar 🚫 Cancelar | 📌 Visualizar 🛛 Editar Relatorio | <b>?</b> <u>H</u> elp | 👖 Sair |
|-------------------|---------------------------------|-----------------------|--------|
| 2 Registros       |                                 |                       | - li   |

### Visualizar Demonstrativo

Para visualizar um demonstrativo dentro do módulo, basta selecionar o colaborador com um clique do mouse e a seguir no botão **VISUALIZAR** 

|                                            | Ministério da Fazenda<br>Secretaria da Receita Federal do Brasil<br>Imposto sobre a Renda da Pessoa Física<br>Exercício de 2013 | Comprovante de Rer<br>Imposto sobre a Re<br>Ano Caler         | ndimentos Pagos e de<br>nda Retido na Fonte<br>ndário 2012 |
|--------------------------------------------|----------------------------------------------------------------------------------------------------|---------------------------------------------------------------|------------------------------------------------------------|
| Verifique as con<br>ano-calendário         | dições e o prazo para a apresentação da Declaração do li<br>no sítio da Secretaria da Receita Federal do Brasil na Inter        | nposto sobre a Renda da Pess<br>net, no endereço «www.receita | oa Física para este<br>a.fazenda.gov.br>                   |
| 1. FONTE PAGADORA                          | PESSOA JURÍDICA OU PESSOA FÍSICA                                                                                                |                                                               |                                                            |
| CNPJ / CPF                                 | Nom e Empresarial / Nome Completo                                                                                               |                                                               |                                                            |
| 44.209.286/0001-95                         | ABC INDUSTRIA E COMERCIO LTDA                                                                                                   |                                                               |                                                            |
| 2. PESSOA FÍSICA BE                        | NEFICIÁRIA DOS RENDIMENTOS                                                                                                    |                                                               |                                                            |
| CPF                                        | Nome Completo                                                                                                    |                                                               |                                                            |
| 111.111.111-11                             | JOAO CARLOS OLIVEIRA                                                                                                    |                                                               |                                                            |
| Nature za do Rendimento                    | 20                                                                                                    |                                                               |                                                            |
| Rendimentos do Trab                        | alho Assalariado                                                                                                    |                                                               |                                                            |
| g 3. RENDIMENTOS TRIE                      | BUTÁVEIS, DEDUÇÕES E IMPOSTO SOBRE A RE                                                                                         | NDA RETIDO NA FONTE                                           | VALORES EM REAIS                                           |
| g 01 - Total dos rendimentos /             | (inclusive férias)                                                                                                    |                                                               | 54024.4                                                    |
| ष्ट्रें 02 - Contribuição previdenc        | iária oficial                                                                                                    |                                                               | 5144.6                                                     |
| 03 - Contr.entidades de pre                | vidência complem e a fundos de aposent prog indiv.(Fapi)                                                                        | (preencher tb o quadro 7)                                     | 0.0                                                        |
| Se 04 - Pensão alimentícia ( pr            | eencher também o quadro 7 )                                                                                                    |                                                               | 4066.9                                                     |
| <sup>左</sup><br>05 - Imposto sobre a renda | retido na fonte                                                                                                    |                                                               | 3191.2                                                     |
| 6 4. RENDIMENTOS ISEN                      | ITOS E NÃO TRIBUTÁVEIS                                                                                                    |                                                               | VALORES EM REAIS                                           |
| 🖞 01 - Parcela isenta provento             | os aposentadoria,reserva remun,reforma e Pensão (65 ano                                                                         | os ou mais)                                                   | 0.0                                                        |
| 👾 02 - Diárias e aiudas de cus             | to.                                                                                                    |                                                               | 0.0                                                        |

### 5 - Sincronização PEGASUSWEB

Para disponibilizar os demonstrativos via internet, após a seleção da(s) empresas e colaborador(es), clique no botão **SINCRONIZAR**, aguarde processamento ...

| - 194 | 🖗 Pega   | asusV  | /eb - Info | orme de Rendimen   | itos - Release 0. | 1 - Clientell | = 279    |                                       |                   |      |
|-------|----------|--------|------------|--------------------|-------------------|---------------|----------|---------------------------------------|-------------------|------|
|       | Toc      | das as | Empresa    | is 🔽 Inativos      | 🔽 Afastados       | 🔽 Demitido    | s        | Ano (                                 | Calendário : 2011 |      |
|       | Codigo   | >      | Razão Soc  | sial               |                   |               | Ci       | idade 🛛                               |                   | ~    |
| D     |          | 1      | ABC INDU   | STRIA E COMERCIO L | .TDA              |               | S/       | AO PAULO                              |                   |      |
|       |          |        |            |                    |                   |               |          |                                       |                   |      |
|       |          |        |            |                    |                   |               |          |                                       |                   |      |
|       |          |        |            |                    |                   |               |          |                                       |                   | ~    |
|       | Inc. In  |        | In         | 10                 |                   |               | 1.       | ù                                     | I.e. v            |      |
|       | Chg E    | mpresa | a Hegistro | CDICTIANE LIMA FIG |                   | Statu         | Informe  | Nro CPF [Web UserName]                | l] Email          | ^    |
| 4     |          | 0001   | 000002     | JOAD CABLOS OUM    | FIRA              | Ativo         |          | 111 111 111-11 Ok                     |                   |      |
| F     |          | 0001   | 000001     | 10040 0411200 0211 |                   | patro         | <u> </u> |                                       |                   |      |
|       |          |        |            |                    |                   |               |          |                                       |                   |      |
|       |          |        |            |                    |                   |               |          |                                       |                   |      |
|       |          |        |            |                    |                   |               |          |                                       |                   |      |
|       |          |        |            |                    |                   |               |          |                                       |                   |      |
|       |          |        |            |                    |                   |               |          |                                       |                   |      |
|       |          |        |            |                    |                   |               |          |                                       |                   |      |
|       |          |        |            |                    |                   |               |          |                                       |                   |      |
|       |          |        |            |                    |                   |               |          |                                       |                   |      |
|       |          |        |            |                    |                   |               |          |                                       |                   |      |
|       |          |        |            |                    |                   |               |          |                                       |                   |      |
|       |          |        |            |                    |                   |               |          |                                       |                   |      |
|       |          |        |            |                    |                   |               |          |                                       |                   |      |
|       |          |        |            |                    |                   |               |          |                                       |                   |      |
|       |          |        |            |                    |                   |               |          |                                       |                   | ~    |
| Ľ     |          | _      | _          |                    | 6-11              |               | 2000     | · · · · · · · · · · · · · · · · · · · | 122-04            | >    |
|       |          |        |            |                    | Sincron           | izar 🚺 👍 Vi:  | ualizar  | Editar Relatorio                      | 7 Help            | Sair |
| 2     | Registro | os     |            |                    | X                 |               |          |                                       |                   |      |

## 6 - Acesso aos demonstrativos na internet - ADMINISTRADOR

No Menu superior do sistema **PEGASUS**, acesse:

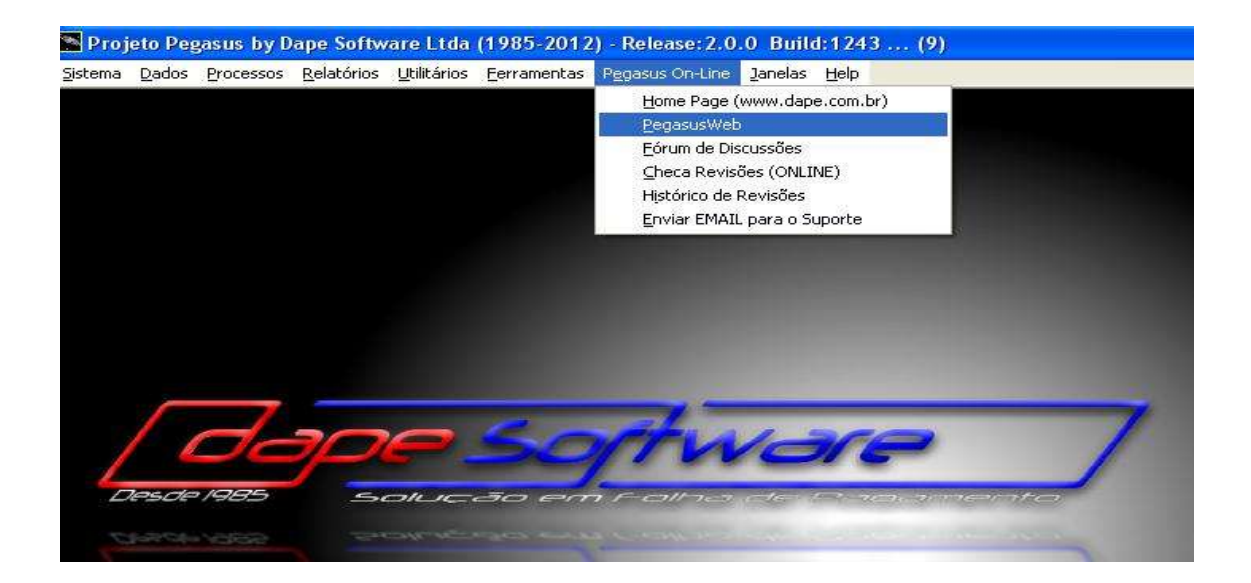

Insira seus dados de acesso:

| a <u>D</u> ados Processos <u>R</u> elatór | rios Utilitários Eerramentas Pegasus On-Line Janelas Help                            |
|-------------------------------------------|--------------------------------------------------------------------------------------|
| Site Dape Pegasus                         | sWeb Forum Dape Download Revisões Histórico Revisões HelpOnline VideoHelp 🤰 💷 Fechar |
|                                           |                                                                                      |
|                                           |                                                                                      |
|                                           |                                                                                      |
|                                           |                                                                                      |
|                                           |                                                                                      |
|                                           | Demousl//ED by Demo Cofference Ltda                                                  |
|                                           | Pegasusweb by Dape Software Ltda                                                     |
|                                           |                                                                                      |
|                                           | © 1985-2013. Dape Software Ltda - Todos os direitos Reservados. AppBuild: 1.0.0.27   |
|                                           |                                                                                      |
|                                           | Usuário                                                                              |
|                                           | Usuário                                                                              |
|                                           | Usuário Senha                                                                        |
|                                           | Usuário                                                                              |
|                                           | Usuário Usuário Senha Guardar minha senha neste computador                           |
|                                           | Usuário Usuário Senha Guardar minha senha neste computador Esqueci minha Senha?      |
|                                           | Usuário Usuário Senha Guardar minha senha neste computador                           |

Para acessar o **PEGASUSWEB** diretamente do navegador internet, digite o endereço <u>http://pegasusweb.dape.com.br</u>

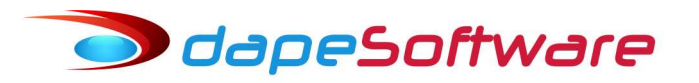

|                            | be com br                                                                                                    |                                                                                    |
|----------------------------|----------------------------------------------------------------------------------------------------|------------------------------------------------------------------------------------|
| Legasuswebrigah            | Jordan Dr.                                                                                                    |                                                                                    |
| quivo Editar Exibir Favori | itos Ferramentas Ajuda                                                                                                    |                                                                                    |
| Favoritos                  | vice.com.br:60443/PegasusWeb/Pega                                                                                                    | 🚹 * 🔝 * 🖃 👘 * Página *                                                             |
|                            |                                                                                                    |                                                                                    |
|                            |                                                                                                    |                                                                                    |
|                            |                                                                                                    |                                                                                    |
|                            |                                                                                                    |                                                                                    |
|                            |                                                                                                    |                                                                                    |
|                            |                                                                                                    |                                                                                    |
|                            |                                                                                                    |                                                                                    |
|                            | PegasusWEB by Dap                                                                                                    | e Software Ltda                                                                    |
|                            | PegasusWEB by Dap                                                                                                    | e Software Ltda                                                                    |
|                            | PegasusWEB by Dap                                                                                                    | e Software Ltda                                                                    |
|                            | © 1985-2012, Dape Software Ltda - Todos os direitos Reservado                                                                                                    | Software Ltda<br>AppBuild: 1.0.0.12                                                |
|                            | © 1985-2012, Dape Software Ltda - Todos os direitos Reservado                                                                                                    | s. AppBuild: 1.0.0.12                                                              |
|                            | © 1985-2012, Dape Software Ltda - Todos os direitos Reservado<br>Usuário                                                                                                    | e Software Ltda<br>s. AppBuild: 1.0.0.12                                           |
|                            | © 1985-2012, Dape Software Ltda - Todos os direitos Reservador<br>Usuário                                                                                                    | s. AppBuild: 1.0.0.12                                                              |
|                            | © 1985-2012, Dape Software Ltda - Todos os direitos Reservados<br>Usuário                                                                                                    | s. AppBuild: 1.0.0.12                                                              |
|                            | © 1985-2012, Dape Software Ltda - Todos os direitos Reservados<br>Usuário                                                                                                    | s. AppBuild: 1.0.0.12                                                              |
|                            | PegasusWEB by Dap      Instruction PegasusWEB by Dap      Instruction PegasusWEB by Dap      Instruction Pegasus      Instruction Pegasus     | e Software Ltda AppBuild: 1.0.0.12 AppBuild: 1.0.0.12                              |
|                            | PegasusWEB by Dap      In the second second se | e Software Ltda AppBuild: 1.0.0.12 AppBuild: 1.0.0.12 minha senha neste computador |
|                            | PegasusWEB by Dap<br>© 1985-2012, Dape Software Ltda - Todos os direitos Reservador<br>Usuário [<br>Senha<br>Guardar r<br>Esqueci minha Senha?                                                                                                    | ninha senha neste computador                                                       |

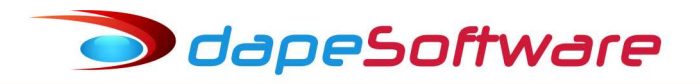

#### 7 - Tela de acesso aos demonstrativos na internet - ADMINISTRADOR

| Dape                                                                                       | Software<br>ão em Folha de pagamento                                                                                                    |               |
|--------------------------------------------------------------------------------------------|----------------------------------------------------------------------------------------------------|---------------|
| Accesso<br>Logout                                                                          | Bem Vindo ao PEGASUSWEB                                                                                                    |               |
| Demonstrativo de Pagto<br>Mensal<br>Adiantamentos<br>Fétias<br>Décimo Terceiro<br>Rescisão | <ul> <li>Utilize as opções ao lado esquerdo.</li> </ul>                                                                                                    |               |
| Diversos<br>Informe de Rendimentos<br>Depositos de FGTS<br>Configurações<br>Altera Senha   | <ul> <li>Logout, utilizado para sair da aplicação.</li> <li>Holleriths, para escolher o movimento/recibo.</li> <li>Altera Senha, permite voce trocar sua senha de acesso ao sistema</li> </ul> | Dape Software |
| Administração<br>Demonstrativos de Pagto<br>Informes de Rendimentos                        |                                                                                                    |               |
| com respeito a<br>Natureza.                                                                |                                                                                                    |               |

O Administrador tem acesso total a tudo o que foi sincronizado através sistema **PEGASUS**, podendo visualizar e também enviar cópia para o seu endereço de e-mail cadastrado, nos formatos PDF ou JPEG.

Através do módulo também é possível alterar a senha de acesso.

| Contraction of the second second seco | <b>m.br</b> :60443/Pega:                                                                                                    | susWeb/PegasusWe                                                                                                    | 6.dl/PegasusWeb                                                                                                    |             | M ▲ ++ >                                                                                               | K Bing                                                                               |                                                                                                    |                                                   |
|----------------------------------------------------------------------------------------------------|----------------------------------------------------------------------------------------------------|----------------------------------------------------------------------------------------------------|----------------------------------------------------------------------------------------------------|-------------|----------------------------------------------------------------------------------------------------|--------------------------------------------------------------------------------------|----------------------------------------------------------------------------------------------------|---------------------------------------------------|
| Arquivo Editar Exibir Favoritos                                                                                                    | Ferramentas #                                                                                                    | Ajuda                                                                                                    |                                                                                                    |             |                                                                                                    |                                                                                      |                                                                                                    |                                                   |
| Favoritos                                                                                                    | om.br:60443/Peg                                                                                                    | jasusWeb/Pega                                                                                                    |                                                                                                    | <b>a</b> •  |                                                                                                    | ▼ Página ▼ Si                                                                        | egurança 🔻 Feri                                                                                          | amentas 🔹 🔞 🕇                                     |
| Dene                                                                                                    | ed                                                                                                    | Tree                                                                                                    | Free                                                                                                    |             |                                                                                                    |                                                                                      |                                                                                                    |                                                   |
|                                                                                                    | io em Fol                                                                                                    | ha de paga                                                                                                    |                                                                                                    |             |                                                                                                    |                                                                                      |                                                                                                    |                                                   |
| Conqu                                                                                                    |                                                                                                    | The loce progra                                                                                                    |                                                                                                    |             |                                                                                                    |                                                                                      | and the                                                                                                  |                                                   |
| Acesso                                                                                                    | Setembro                                                                                                    | 2012 📉                                                                                                    | Refresh                                                                                                    |             |                                                                                                    |                                                                                      |                                                                                                    |                                                   |
| Longut                                                                                                    |                                                                                                    |                                                                                                    |                                                                                                    |             |                                                                                                    |                                                                                      |                                                                                                    |                                                   |
| Logodi                                                                                                    |                                                                                                    |                                                                                                    |                                                                                                    |             |                                                                                                    |                                                                                      |                                                                                                    |                                                   |
| 122 X X X X X X X X X X X X X X X X X X                                                                                                    | - A.D.C                                                                                                    | ~                                                                                                    |                                                                                                    | ~ ~ ~ ~ ~ ~ | 4                                                                                                    |                                                                                      | 0000                                                                                                    |                                                   |
| Demonstrative de Barte                                                                                                    | E 4 K(                                                                                                    | INDIXI                                                                                                    | κία ε σωτεκί                                                                                                    | CIO I TD    | 2                                                                                                    |                                                                                      | CNP.P.44                                                                                                 | 209.286/0001.9                                    |
| Demonstrativo de Pagto                                                                                                    |                                                                                                    | : INDUSTI                                                                                                    | RIA E COMERO                                                                                                    | CIO LTD.    | A                                                                                                    |                                                                                      | CNPJ: 44.                                                                                                | 209.286/0001-9                                    |
| Demonstrativo de Pagto<br>Mensal                                                                                                    | ABC                                                                                                    | - INDUSTI                                                                                                    | RIA E COMERO                                                                                                    | CIO LTD.    | A                                                                                                    | a 10                                                                                 | CNPJ: 44.                                                                                                | 209.286/0001-9                                    |
| Demonstrativo de Pagto<br>Mensal<br>Adiantamentos                                                                                                    | ABC                                                                                                    | <u>F</u>                                                                                                    | RIA E COMERC<br>Recibo de Pag                                                                                                    | amento      | A<br>Ref: Set                                                                                          | embro/2                                                                              | CNPJ: 44.                                                                                                | 209.286/0001-9                                    |
| Demonstrativo de Pagto<br><u>Mensal</u><br><u>Adiantamentos</u><br><u>Férias</u><br>Série a Turnin                                                                                                    | ABC                                                                                                    | E INDUSTI                                                                                                    | RIA E COMERC                                                                                                    | amento      | A<br>Ref: Set                                                                                          | embro/2                                                                              | CNPJ: 44.                                                                                                | 209,286/0001-9                                    |
| Demonstrativo de Pagto<br>Mensal<br>Adiantamentos<br>Férias<br>Décimo Terceiro                                                                                                    | TIDO: adaptor www.group.                                                                                                    | 01. Registro                                                                                                    | RIA E COMERO<br>Recibo de Pag                                                                                                    | amento      | A<br>Ref: Set                                                                                          | embro/2                                                                              | CNPJ: 44.                                                                                                | 209,286/0001-9                                    |
| Demonstrativo de Pagto<br>Mensal<br>Adiantamentos<br>Férias<br>Décimo Terceiro<br>Rescisão                                                                                                    | orio age com                                                                                                    | 01. Registro<br>000002                                                                                                    | RIA E COMERC<br>Recibo de Pag                                                                                                    | amento      | Ref: Set                                                                                               | embro/2                                                                              | CNPJ: 44.                                                                                                | ,222-22                                           |
| Demonstrativo de Pagto<br>Mensal<br>Adiantamentos<br>Férias<br>Décimo Terceiro<br>Resolsão                                                                                                    | SS-2012 - http://www.dape.com<br>do<br>bnário                                                                                                    | 01. Registro<br>000002<br>04. Departamento                                                                                                    | RIA E COMERC<br>Recibo de Pag<br>02. Nome do Funcionário<br>CRISTIANE L                                                                            | amento      | A<br>Ref: Set                                                                                          | embro/2                                                                              | CNPJ: 44.                                                                                                | ,222-22                                           |
| Demonstrativo de Pagto<br>Mensal<br>Adiantamentos<br>Férias<br>Décimo Terceiro<br>Rescisão<br>Configurações                                                                                                    | 1985-2012 - http://www.dape.com<br>Dados<br>do<br>unconário                                                                                                    | 01. Registro<br>000002<br>04. Departamento<br>0001-ADMINIST<br>06. CB0. (Providencial<br>D6. CB0. (Providencial<br>D6. CB0. (Providencial<br>D6. CB0. (Providencial<br>D6. CB0. (Providencial<br>D6. CB0. (Providencial<br>D6. CB0. (Providencial<br>D6. (Providencial<br>D6. (Providencial) | CRIA E COMERC<br>Recibo de Pag<br>02. Nome do Funcionário<br>CRISTIANE L<br>RACAO                                                                  | amento      | A<br>Ref: Set<br>JEIRA<br>05.5eção<br>0001-CO<br>07.2 Saldo B                                          | embro/2                                                                              | CNPJ: 44.                                                                                                | ,222-22                                           |
| Demonstrativo de Pagto<br>Menzal<br>Adiantamentos<br>Férias<br>Décimo Terceiro<br>Rescisão<br>Confligurações<br>Attera Senha                                                                                                    | Pyrith 1985-2012 - http://www.dape.con<br>D ados<br>Funconário                                                                                                    | 01. Registro<br>000002<br>04. Departamento<br>0001-ADMINIST<br>05. CB0 / Função<br>252210-CONTAI                                                                                                    | RIA E COMERC<br>Recibo de Pag<br>02. Nome do Funcionário<br>CRISTIANE L<br>RACAO<br>DOR                                                            | IMA FIGU    | A<br>Ref: Set<br>JEIRA<br>06.Seção<br>0001-CO<br>07. Salário E<br>R\$ 2                                | EEM bro/2                                                                            | CNPJ: 44.<br>2012<br>03. CPF<br>222,222<br>08. PIS<br>124521                                             | ,222-22                                           |
| Demonstrativo de Pagto<br>M <u>ensal</u><br>Adiantamentos<br><u>Fárias</u><br><u>Décimo Terceiro</u><br><u>Rescisão</u><br>Confligurações<br><u>Altera Senha</u>                                                                                                    | - Copyritht 1985-2012 - http://www.dagee.com<br>Dados<br>Functoriatio                                                                                                    | 01. Registro<br>000002<br>04. Departamento<br>0001-ADMINIST<br>06. CB0 / Função<br>252210-CONTAI                                                                                                    | RIA E COMERC<br>Recibo de Pag<br>02. Nome do Funcionário<br>CRISTIANE L<br>RACAO<br>DOR<br>Descrição                                               | IMA FIGU    | A<br>Ref: Set<br>05.5eşão<br>0001-CO<br>07. Salário E<br>R\$ 2<br>Local                                | embro/2<br>NTABILIDADE<br>Iase<br>150.50 - por Me<br>Referencia                      | CNPJ: 44.<br>2012<br>222,222<br>08. PIS<br>124521<br>Vencimento                                          | ,222-22<br>11221<br>Descor                        |
| Demonstrativo de Pagto<br><u>Mensal</u><br><u>Adiantamentos</u><br><u>Férias</u><br><u>Décimo Terceiro</u><br><u>Rescisão</u><br><u>Configurações</u><br><u>Attera Senha</u>                                                                                                    | Ltda - Copyritht 1385-2012 - http://www.ddage.con<br>- > Dados<br>- = Dados<br>- = Iunchonário                                                                                                    | 01. Registro<br>000002<br>04. Departamento<br>0001-ADMINIST<br>06. CB0 / Função<br>255210-CONTAI<br>to<br>11. SALARIO M                                                                                                    | CRISTIANE L<br>CRISTIANE L<br>CRISTIANE L<br>CRISTIANE L<br>DOR<br>Descrição<br>IENSAL                                                             | IMA FIGU    | A<br>PEIRA<br>00. Seção<br>0001-CO<br>07. Satário E<br>R\$ 2<br>Local<br>000                           | NTABILIDADE<br>ase<br>150.50 - por Me<br>Referencia<br>30.00                         | 08. PIS<br>08. PIS<br>08. PIS<br>124521<br>Vencimento<br>2,150.50                                        | .222-22<br>11221<br>Descor                        |
| Demonstrativo de Pagto<br>Mensal<br>Adiantamentos<br>Fénas<br>Décimo Terceiro<br>Rescisão<br>Configurações<br>Attera Senha                                                                                                    | are Luda - Copyritht 1985-2012 - http://www.dage.com<br>Barton - Dados<br>000 V - Functonario<br>7.000 V - Functonario                                                                                                    | 01. Registro<br>000002<br>04. Departamento<br>0001.ADMINIST<br>06. CB0 / Função<br>252210-CONTAI<br>11 SALARIO M<br>21 LIQUIDO D<br>01 LINS S                                                                                                    | CRISTIANE COMERC<br>Recibo de Pag<br>02. Nome do Funcionário<br>CRISTIANE L<br>RACAO<br>DOR<br>Descrição<br>TENSAL<br>E ADIANTAMENTO 1             | IMA FIGU    | A<br>Ref: Set<br>UEIRA<br>06. Segão<br>0001-CO<br>07. Salário B<br>R\$ 2<br>Local<br>000<br>RAT<br>PAT | NTABILIDADE<br>ase<br>150.50 - por Ma<br><b>Referencia</b><br>30.00<br>0.00<br>11.00 | 03. CPF           2222,2222           08. PIS           124521           Vencimentor           2,150.505 | .222-22<br>11221<br>Bescor<br>339.<br>236         |
| Demonstrativo de Pagto<br><u>Mensal</u><br><u>Adianamentos</u><br><u>Fénas</u><br><u>Décimo Terceiro</u><br><u>Rescisão</u><br><u>Configurações</u><br><u>Attera Senha</u>                                                                                                    | Software         Ltda.         Copyritht 1385-2012.         Htp://www.dape.com           Software         Ltda.         Copyritht 1385-2012.         Htp://www.dape.com           Software         Ltda.         Datios         F         Datios           Software         F         Datios         F         Datios | 01. Registro           000002           04. Depatamento           0001-ADMINIST           06. CB0 / Função           252210-CONTAI           21           24. DIQUIDO D           01           01. S.S.           01           01           00           1           25210-CONTAI                                                                                                    | RIA E COMERC<br>Recibo de Pag<br>22. Nome do Funcionário<br>CRISTIANE L<br>RACAO<br>DOR<br>Descrição<br>IENSAL<br>E ADIANTAMENTO 1<br>ADIANTAMENTO | amento      | A<br>PEIRA<br>06.5eşão<br>0001-CO<br>07. Saláno<br>R\$2<br>Local<br>000<br>RAT<br>RAT                  | TABILIDADE<br>1956<br>150.50 - por M<br>Referencia<br>30.00<br>0.00<br>11.00<br>7.50 | CNPJ: 44.<br>2012<br>03. CPF<br>222, 222<br>08. PIS<br>124521<br>Vencimento<br>2,150.50                  | .222-22<br>11221<br>Descor<br>236.<br>236.<br>20. |

#### 8 - Acesso aos demonstrativos na internet - COLABORADORES

Os colaboradores poderão acessar os seus demonstrativos através de área segura no próprio site da empresa onde trabalha ou então diretamente no site do **PEGASUWEB** no endereço <u>http://pegasusweb.dape.com.br</u>

| A DESCRIPTION OF A DESCRIPTION OF A DESC |                                       |                                                                                   |                                |
|----------------------------------------------------------------------------------------------------|---------------------------------------|-----------------------------------------------------------------------------------|--------------------------------|
|                                                                                                    | pegasusweb.dape.com.br                |                                                                                   | 🞽 🧮 🔁 🔀 Bing                   |
| Arquivo Edi                                                                                                    | ar Exibir Favoritos Ferramentas A     | Ajuda                                                                             |                                |
| 🔆 Favoritos                                                                                                    | https://ssl.pldevice.com.br:60443/Peg | asusWeb/Pega                                                                      | 🏠 🔹 🖾 👘 🐨 Página 🕶 Sec         |
|                                                                                                    | -                                     |                                                                                   |                                |
|                                                                                                    |                                       |                                                                                   |                                |
|                                                                                                    |                                       |                                                                                   |                                |
|                                                                                                    |                                       |                                                                                   |                                |
|                                                                                                    |                                       |                                                                                   |                                |
|                                                                                                    |                                       |                                                                                   |                                |
|                                                                                                    | Р                                     | egasusWEB by                                                                      | Dape Software Ltda             |
|                                                                                                    |                                       |                                                                                   |                                |
|                                                                                                    |                                       |                                                                                   |                                |
|                                                                                                    | e 1025 0110                           | Dana Safiyana Lida . Tadan na diatitar I                                          |                                |
|                                                                                                    | © 1985-2012,                          | Dape Software Ltda - Todos os direitos F                                          | Reservados. AppBuild: 1.0.0.12 |
|                                                                                                    | © 1985-2012,                          | Dape Software Ltde - Todos os direitos F                                          | Reservados. AppBuild: 1.0.0.12 |
|                                                                                                    | ® 1985-2012.                          | Dape Software Ltda - Todos os direitos F<br>Usuário                               | Reservados. AppBuild: 1.0.0.12 |
|                                                                                                    | \$ 1985-2012,<br>                     | Dape Software Ltda - Todos os direitos P<br>USuário                               | Reservados. AppBuild: 1.0.0.12 |
|                                                                                                    | © 1985-2012,                          | Dape Software Ltda - Todos os direitos F<br>Usuário<br>Senha                      | Reservados. AppBuild: 1.0.0.12 |
|                                                                                                    | © 1985-2012.                          | Dape Software Ltde - Todos os direitos F<br>Usuário<br>Senha                      | Reservados AppBuild: 1.0.0.12  |
|                                                                                                    | ® 1985-2012,                          | Dape Software Ltde - Todos os direitos F<br>Usuário<br>Senha                      | Reservados AppBuild: 1.0.0.12  |
|                                                                                                    | ® 1986-2012,                          | Dape Software Ltde - Todos os direitos P<br>Usuário<br>Senha<br>C<br>ninha Senha? | Reservados. AppBuild: 1.0.0.12 |
|                                                                                                    | © 1985-2012.<br>Esqueci n             | Dape Software Ltde - Todos os direitos F<br>Usuário<br>Senha<br>C<br>ninha Senha? | Reservados. AppBuild: 1.0.0.12 |

No primeiro acesso do Colaborador ao sistema **PEGASUSWEB**, inserir o número do CPF no campo **Usuário**, a seguir clicar no link <u>Esqueci minha Senha!</u>

O colaborador receberá no seu e-mail cadastrado, um link para acesso ao controle/criação de Senha, onde deverá criar sua senha personalizada.

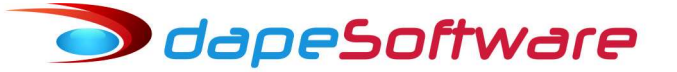

| Pegasus by Dape Softwa                                 | are             |
|--------------------------------------------------------|-----------------|
| © 1985-2013. Dape Software Ltda - Direitos Reservados. |                 |
| Usuário                                                |                 |
| Senha Atual                                            |                 |
| Senha Nova                                             |                 |
| Re-Digite                                              |                 |
|                                                        | Cancelar Gravar |

Criar Senha e clicar no botão Gravar

### O acesso pelo colaborador irá permitir:

- Visualização de todos os seus demonstrativos sincronizados pela empresa;
- Envio para o seu endereço de e-mail cadastrado, dos demonstrativos em formato JPG ou PDF;
- Alteração de Senha de acesso.

| https://ssl.pldevice.com.br:604                                                                                                    | 443/PegasusW                                                                                                    | eb/PegasusWeb                                                                                                    | .dll/PegasusWeb - Windows Ii                                                                                                    | nternet Explorer                                                                                                    |                                                                                                    |                                                                                                    |             |
|----------------------------------------------------------------------------------------------------|----------------------------------------------------------------------------------------------------|----------------------------------------------------------------------------------------------------|----------------------------------------------------------------------------------------------------|----------------------------------------------------------------------------------------------------|----------------------------------------------------------------------------------------------------|----------------------------------------------------------------------------------------------------|-------------|
| 🔊 🗢 🙋 https://ssl.pldevice.com                                                                                                    | m.br:60443/Pegas                                                                                                    | usWeb/PegasusWel                                                                                                    | b.dll/PegasusWeb                                                                                                    | V 🔒 😽 >                                                                                                    | K lo Bing                                                                                                    |                                                                                                    |             |
| quivo Editar Exibir Favoritos Fr                                                                                                    | erramentas Aju                                                                                                    | ida                                                                                                    |                                                                                                    |                                                                                                    |                                                                                                    |                                                                                                    |             |
| Favoritos                                                                                                    | om.br:60443/Pega                                                                                                    | asusWeb/Pega                                                                                                    |                                                                                                    | 🙆 • 🚳                                                                                                    | 🖃 🍓 🔹 Pá                                                                                                    | ágina + Segurança                                                                                                    | - Ferrame   |
| Dape                                                                                                    | Sof<br>ăo em Foll                                                                                                    | <b>ftwa</b><br>ha de paga                                                                                                    |                                                                                                    |                                                                                                    | Γ                                                                                                    | -11                                                                                                    | L           |
| Acesso                                                                                                    | Setembro Y                                                                                                    | 2012 💌                                                                                                    | Refresh                                                                                                    |                                                                                                    |                                                                                                    |                                                                                                    |             |
| Logout                                                                                                    |                                                                                                    |                                                                                                    |                                                                                                    |                                                                                                    |                                                                                                    |                                                                                                    |             |
| Mangal                                                                                                    | 8                                                                                                    | a c li bii                                                                                                    | •                                                                                                    |                                                                                                    |                                                                                                    | on or thirth                                                                                                    |             |
| Mensal<br>Adiantamentos<br>Férias                                                                                                    | tp://www.dape.co                                                                                                    | R                                                                                                    | Recibo de Pagame                                                                                                    | nto Ref: Set                                                                                                    | embro/2                                                                                                    | 012                                                                                                    |             |
| Mensal<br>Adiantamentos<br>Férias<br>Décimo Terceiro                                                                                                    | - http://www.dape.co                                                                                                    | 01. Registro                                                                                                    | Recibo de Pagame                                                                                                    | nto Ref: Set                                                                                                    | embro/2                                                                                                    | 012                                                                                                    |             |
| Mensal<br>Adiantamentos<br>Férias<br>Décimo Terceiro<br>Resolsão                                                                                              | 012 - http://www.dape.cr                                                                                                    | 01. Registro<br>000003                                                                                                    | Accibo de Pagame<br>02. Nome do Funcionário<br>MARCO ANTONIO                                                                                                    | nto Ref: Set                                                                                                    | embro/2                                                                                                    | 012<br>03. CPF<br>123.602.13                                                                                                    | 38-95       |
| Mensal<br>Adiantamentos<br>Férias<br>Décimo Terceiro<br>Resolsão                                                                                              | 185-2012 - http://www.dape.co<br>ados<br>do<br>conário                                                                                                    | D1. Registro<br>000003<br>04. Depatamento<br>0000.                                                                                                    | Accibo de Pagame<br>02. Nome do Funcionário<br>MARCO ANTONIO                                                                                                    | nto Ref: Set                                                                                                    | embro/2                                                                                                    | 012<br>03.CPF<br>123.602.13                                                                                                    | 38-95       |
| Mensal<br>Adiantamentos<br>Férias<br>Décimo Terceiro<br>Resoltão<br>Diversos<br>Informe de Rendimentos<br>Descritos de 5615                                   | pyritht 1965-2012 - http://www.dage.co<br>Dados<br>do<br>fruncenário                                                                                                    | D1. Registro<br><u>OOOOO3</u><br>04. Depatamento<br>0000-<br>06. CB0 / Função<br>111240-ACABAI                                                                                                    | Accibo de Pagame<br>02. Nome do Funcionário<br>MARCO ANTONIO<br>MENTISTA                                                                                                    | nto Ref: Set                                                                                                    | em bro / 2<br>ase<br>.000.00 - por Mes                                                                        | 012<br>03. CPF<br>123.602.13<br>08. PIS<br>120687772                                                                                      | 38-95       |
| Mensai<br>Adiantamentos<br>Férias<br>Décimo Terceiro<br>Rescisão<br>Diversos<br>Informe de Rendimentos<br>Depositos de FGTS                                   | - Copyritht 1965-2012 - http://www.dage.co<br>Dados<br>frunconário                                                                                                    | D1. Registro<br>000003<br>D4. Depatamento<br>0000-<br>06. CB0 / Função<br>111240-ACABAI                                                                                                    | Accibo de Pagame<br>02. Nome do Funcionário<br>MARCO ANTONIO<br>MENTISTA<br>Descrição                                                                                                    | Into Ref: Set           VALENCISE           05.8eşão           0000-           07. salário           R\$ 1.           Local               | embro/2                                                                                                    | 012<br>03.07F<br>123.602.13<br>08.PIS<br>120687772<br>Vencimento                                                                          | 25<br>Desc( |
| Mensal<br>Adiantamentos<br>Périas<br>Décimo Terceiro<br>Resolsão<br>Diversos<br>Informe de Rendimentos<br>Depositos de FOTS                                   | tda - Copyritht 1985-2012 - http://www.dape.co<br>P T Dados<br>0 T F Uncbriderio                                                                                                    | D1. Registro<br>OOOOO3<br>04. Depatamento<br>0000-<br>06. CB0 / Função<br>111240-ACABAI<br>to<br>1 SALARIO M                                                                                                    |                                                                                                    | nto Ref: Set           05.Seção           0000-           07.Satário B           R\$1.           Local           RAT                      | embro/2<br>ase<br>000.00 - por Mess<br>Referencia<br>30.00                                                    | 012<br>03. CPF<br>123.602.13<br>08. PIS<br>120687772<br>Vencimento<br>1,000.00                                                            | 25<br>Desco |
| Mensal<br>Adiantamentos<br>Férias<br>Décimo Terceiro<br>Rescisão<br>Diversos<br>Diversos<br>Diversos<br>Depositos de FGTS<br>Configurações                    | re Ltda - Copyritht 1985-2012 - http://www.dape.co<br>W W Dados<br>5000 W F Unconnário                                                                                                    | D1. Registro           000003           04. Departamento           0000-           06. CB0 / Função           111240-ACABAI           to           1           5           ANUENIO -                                                                                                    |                                                                                                    | nto Ref: Set           VALENCISE           05.Seção           0000.           07. Saláno B           R\$ 1.           Local           RAT | embro/2<br>ase<br>000.00 - por Mes<br><u>Referencia</u><br>30.00<br>12.00                                     | 012<br>03. CPF<br>123.602.13<br>08. PIS<br>120687772<br>Vencimento<br>1,000.00<br>36.00                                                   | 25<br>Desco |
| Mensal<br>Adiantamentos<br>Eérias<br>Décimo Terceiro<br>Resolsão<br>Diversos<br>Informe de Rendimentos<br>Depositos de FOTS<br>Configurações<br>Altera Senha  | tvere Ltda - Copyritht 1985-2012 - http://www.dape.or<br>> b b ados<br>> 0 0 0 F uncondatio                                                                                                    | D1. Registro     OOOOO3     D4. Departamento     OO00-     D6. CBO 7 Função     111240-ACABAI     SALARIO M     SALARIO M     ANUENIO -     ANUENIO -                                                                                                    | Accibo de Pagame  22. Nome do Funcionário  MARCO ANTONIO  MENTISTA  Descrição  COSMO METODO                                                                                                    | Nto Ref: Set                                                                                                    | embro/2<br>ase<br>000.00 - por Mes<br><u>Referencia</u><br>30.00<br>12.00<br>8.00                             | 012<br>03.CPF<br>123.602.13<br>08.PIS<br>120687772<br>Vencimento<br>1,000.00<br>74.93                                                     | 25<br>Desco |
| Mensal<br>Adiantamentos<br>Férias<br>Décimo Terceiro<br>Resolsão<br>Diver sos<br>Informe de Rendimentos<br>Depositos de FGTS<br>Configurações<br>Altera Senha | Software Ltda - Copyrith1 995-2012 - http://www.dage.co<br>6 2                                                                                                    | D1. Registro     OOOOO3     D4. Depatamento     O000     CB0 / Função     111240-ACABAI     SALARIO M     ANUENIO -     ANUENIO -     ANUENIO -     ANUENIO -     ARREDONK     ARREDONK                                                                                                    | Accibo de Pagame     Accibo de Pagame     Accibo de Puncionário     MARCO ANTONIO     MARCO ANTONIO     MENTISTA     Descrição     EINSAL     COSMO     METODO     DAMENTO DE LIQUIDO     DAMENTO DE LIQUIDO | Nto Ref: Set                                                                                                    | embro/2<br>ase<br>000.00 - por Mes<br>Referencia<br>30.00<br>12.00<br>8.00<br>0.000                           | 012<br>03.07F<br>123.602.13<br>08.PIS<br>120687772<br>Vencimento<br>1,000.00<br>36.00<br>74.93<br>0.41                                    | 25<br>Desco |
| Mensal<br>Adiantamentos<br>Férias<br>Décimo Terceiro<br>Resoltão<br>Diversos<br>Informe de Rendimentos<br>Depositos de FOTS<br>Configurações<br>Altera Senha  | te Software Ltda - Copyrith 1985-2012 - http://www.dape.or<br>8.600 V B Dados<br>1.000 N F Dodos<br>1.000 N F Unconário                                                                                                    | D1. Registro           000003           04. Depatamento           0000-           06. CB0 / Função           111240- ACABAI           1           5           ANUENIO -           2           2           0           0           0           0           0           0           0           0           0           0           0           0           0           0           0           0           0 |                                                                                                    | Nto Ref: Set                                                                                                    | embro/2<br>ase<br>000.00 - por Mes<br>Referencia<br>30.00<br>12.00<br>8.00<br>0.00<br>6.00<br>0.00            | 012<br>03. CFF<br>123.602.13<br>08.PIS<br>120687772<br>Vencimento<br>1,000.00<br>36.00<br>74.93<br>0.41<br>500.00<br>4.000.00             | 25<br>Desce |
| Mensal<br>Adiantamentos<br>Féitas<br>Décimo Terceiro<br>Resolsão<br>Diversos<br>Informe de Rendimentos<br>Denositos de FGTS<br>Configur ações<br>Altera Senha | • Dispe Softwere Lida - Copyritht 1985-2012 - http://www.dape.or           • Dispe Softwere Lida - Copyritht 1985-2012 - http://www.dape.or           • Dispe V         Datos           • Dispe V         Pados           • Dispe V         Functionality | D1. Registro     OOOOO3     D4. Depatamento     O000.     D6. CB0 / Função     11240-ACABAI     SALARIO M     SALARIO M     ANUENIO -     ANUENIO -     ANUENIO -     ARREDONI     OPR - 1A.PJ     PPR - 1A.PJ     PPR - 1A.PJ     PPR - 1A.PJ     PPR - 1A.PJ                                                                                                    |                                                                                                    | nto Ref: Set<br>VALENCISE<br>05.Segão<br>0000-<br>07. Saláno B<br>R\$ 1,<br>Local<br>RAT<br>RAT<br>RAT<br>RAT<br>RAT<br>RAT<br>RAT<br>RAT | embro/2<br>ase<br>000.00 - por Mes<br>Referencia<br>30.00<br>12.00<br>8.00<br>0.00<br>12.00<br>12.00<br>12.00 | 012<br>03. CPF<br>123.602.13<br>08. PIS<br>120687772<br>Vencimento<br>1,000.00<br>36.00<br>74.93<br>0.41<br>500.00<br>1,000.00<br>2223.00 | 25<br>Desce |

O colaborador poderá escolher o demonstrativo, assim como a referência mês/ano, visualizar ou enviar para o seu endereço de e-mail.

Para sair do sistema, basta clicar em Logout